國立屏科實驗高級中等學校籌備處113學年度第1次專任教師甄選

## 報名甄選系統平台操作說明

敬愛的師長,感謝您的報名。以下將逐步說明報名相關步驟,希望能協助您甄選 過程更為順利。若有平台問題,請電洽籌備處 08-8849211#8028 或來信至 academic@nehs.ptc.edu.tw 詢問。

一、進入報名甄選系統平台:

網址: iTSelection 教師甄選系統 (jhenggao.com)

二、註冊帳號:

| (一)按下左方「 | 註冊帳號_ |
|----------|-------|
|----------|-------|

| 公告消息 |      |      |      |           |             |
|------|------|------|------|-----------|-------------|
| 報名流程 | 公告》  | 肖息   |      |           |             |
| 登入   | 共計 0 | 筆資料  |      | < 第1頁 ▼ > | 每頁顯示 10 筆 🔻 |
| 註冊帳號 |      | 公告時間 | 標題   |           | 觀看次數        |
|      |      |      | 出無八牛 |           |             |

- (二)開始註冊帳號:
  - 請依序完成右方欄位,請務必正確以確保後 續之順利聯繫。
  - e. 帳號密碼請務必記妥,後續登入、報名、繳 費或成績查詢均已此帳號密碼登入。
  - 完成個人資料後,輸入驗證碼,進行「申請 註冊」。
  - 4. 若完成應可看到:

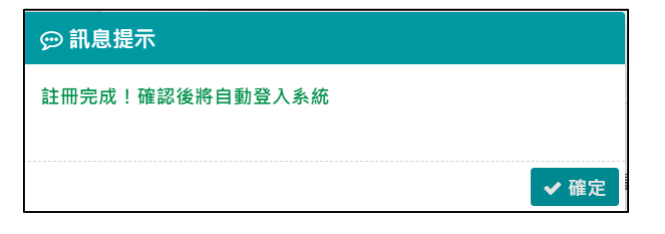

按下「確定」可直接進入報名甄選頁面。

| ★■■校:                                             |            |         |  |
|---------------------------------------------------|------------|---------|--|
| 130307 屏科音                                        | 闺中 ▼       |         |  |
| 開始名・                                              |            |         |  |
| ■ <u>年</u> 日<br>範例:王小明                            |            |         |  |
|                                                   |            |         |  |
| ■身切證子號:<br>範例:L123456                             | 789        |         |  |
|                                                   |            |         |  |
| <ul> <li>・ 連絡電話:</li> <li>・ 範例:0987654</li> </ul> | 4321       |         |  |
|                                                   |            |         |  |
| ■電子信箱:<br>節例:teacher(                             | @gmail.com |         |  |
| 40/3 · teacher(                                   | eginameoni |         |  |
| ▲帳號:<br>輸入                                        |            |         |  |
| 刊 / …                                             |            |         |  |
| ▲密碼:                                              | N.I.       |         |  |
| 央义宫数子8%。                                          | <u>И</u> Г |         |  |
| ● 再次輸入確認                                          | 8密碼:       |         |  |
| 英文含數子8碼                                           | <u>у</u> Е |         |  |
| Q、驗證碼:                                            |            |         |  |
| 輸入                                                | 1RY6 點擊團   | 日可更換驗證碼 |  |
|                                                   |            |         |  |
|                                                   | 申請註冊       |         |  |

## 三、開始報名:

(一) 選擇左方「報名甄選」選項:

| ≡      | 原科實中 -     Jhenggao iTSelec | iTSel | ection 教師甄選系統             | ③ 王小明 您好 ▼ |
|--------|-----------------------------|-------|---------------------------|------------|
| *      | 首頁                          |       | 首頁                        |            |
| )<br>1 | 公告 消息<br>報名甄選               |       | 歡迎使用「iTSelection 教師甄邏系統」! |            |
| 2      | 應考人操作手冊<br>修改密碼             |       |                           | _          |

(二) 選擇您所報名之科別,按下最右方之「報名」鍵:

| (石地选 /                                                         |                                                          |                                                          |                                                          |                                  |                  |               |                                                          |                           |
|----------------------------------------------------------------|----------------------------------------------------------|----------------------------------------------------------|----------------------------------------------------------|----------------------------------|------------------|---------------|----------------------------------------------------------|---------------------------|
| 關鍵字                                                            | 甄選名稱 報名狀態 ◎ 全部查詢 ○ 已報名 ○ 未報名                             |                                                          |                                                          |                                  |                  |               |                                                          |                           |
| 時間起迄                                                           | 開始區段 🛗 ~ 結束區段 🛍                                          | 開始區段 🛍 < 結束區段 🛍                                          |                                                          |                                  |                  |               |                                                          | 預設                        |
| 排序欄位                                                           | 🔵 甄選名稱 🔵 開始時間 🖲                                          | )排序 🔵 報名狀態                                               | 排序方式 🧕                                                   | ●順序 🔵 逆序                         |                  |               |                                                          | 查詢                        |
| 共計3筆資料                                                         | 24                                                       |                                                          |                                                          |                                  | <                | 第1頁 ▼         | > 每頁                                                     | 顯示 10 筆                   |
|                                                                |                                                          |                                                          |                                                          |                                  |                  |               |                                                          |                           |
| 共計 3 筆資料                                                       | 甄選名稱                                                     | 開始時間                                                     | 結束時間                                                     | 報名狀態                             | <b>〈</b><br>繳費狀態 | 第1頁 ▼<br>收件狀態 | 每頁<br>排序                                                 | 顯示 10 筆<br>操作             |
| 共計 3 筆資料 全選 1                                                  | 甄選名稱     高中部兼任輔導主任(輔導     私)                             | 開始時間<br>2024/02/01<br>13:19:26                           | 結束時間<br>2024/02/17<br>12:00:00                           | <b>報名狀態</b><br>未報名               | 緣費狀態             | 第1頁 ▼<br>收件狀態 | <ul> <li>每頁</li> <li>排序</li> <li>5</li> </ul>            | 顯示 10 筆<br>操作<br>報名       |
| <ul> <li>法計 3 筆資米</li> <li>全選</li> <li>1</li> <li>2</li> </ul> | 甄選名稱       高中部兼任輔導主任(輔導<br>科)       高中部兼任學務主任(科別<br>依簡章) | 開始時間<br>2024/02/01<br>13:19:26<br>2024/02/01<br>12:24:31 | 結束時間<br>2024/02/17<br>12:00:00<br>2024/02/17<br>12:00:00 | 報名狀態           未報名           未報名 | 緣費狀態             | 第1頁 ▼<br>收件狀態 | <ul> <li>每頁</li> <li>排序</li> <li>5</li> <li>6</li> </ul> | 顯示 10 筆<br>操作<br>報名<br>報名 |

送出報名申請 🕢

(三) 進入報名申請頁面,即可開始填入個人資料,完成後按下

| 「高中部兼任輔導主任(輔導科)」報名申請 |                                       |     |  |  |  |  |  |
|----------------------|---------------------------------------|-----|--|--|--|--|--|
|                      | 報名狀態                                  | 未報名 |  |  |  |  |  |
| 狀態總覽                 | 繳費狀態                                  |     |  |  |  |  |  |
|                      | 收件狀態                                  |     |  |  |  |  |  |
| 匯款虛擬帳戶               | 匯款虛擬帳戶                                |     |  |  |  |  |  |
| 准考證號碼                | 准考證號碼                                 |     |  |  |  |  |  |
|                      | 第一階段成績                                |     |  |  |  |  |  |
| 成績總覽                 | 第二階段成績                                |     |  |  |  |  |  |
|                      | 總成績                                   |     |  |  |  |  |  |
|                      | 基本資料                                  |     |  |  |  |  |  |
| 姓名                   | 姓名 王小明                                |     |  |  |  |  |  |
| 身份證字號                | 身份證字號 L123456789                      |     |  |  |  |  |  |
| 連絡電話                 | · · · · · · · · · · · · · · · · · · · |     |  |  |  |  |  |

## (四) 填入項目注意事項:

- (1) 選填項目: 兵役狀況、高中畢業學校。
- (2) 若無相關資料請填「無」之項目:碩士學歷、博士學歷、教育學分、修畢師資職 前教育證明、經歷之現職服務學校。以上項目若無,可填「無」,其相對應之時 間可自由選填。若有相關學經歷,請務必詳實填寫,以免影響後續審查。
- (3) 修畢中等學校教育階段師資職前教育證明書或證明(另一類科者),並切結於 113
   年7月31日前能取得報考科別合格教師證書,暫准報名。(依簡章四、資格條件)辦理

(五) 完成報名之「確認動作」:若出現此確認動作則已填必所需欄位,再次確認內容後即 可按下下方「確定」鍵:

| ☞ 確認動作                                                                                                    |
|----------------------------------------------------------------------------------------------------|
| 是否確定要送出「報名申請」?                                                                                                    |
| <ul> <li>※1.送出申請後請依照「匯款虛擬帳戶」轉帳繳費</li> <li>※2.主辦方執行「收件」前,可自由編修資料</li> <li>※3.完成繳費後,待主辦依流程「收件」及配發「准考證號碼」</li> <li>※4.獲取「准考證號碼」後即可「下載准考證」依主辦作業規定應試</li> </ul> |
| × 取消 ✓ 確定                                                                                                    |

- 四、下載報名表及繳費流程:
- (一) 下載報名表,若需要修正仍可持續於下方修正:

| 「高中部兼任輔導主任(輔導科)」報名申請 な                                                                   |                                                   |            |  |  |  |
|------------------------------------------------------------------------------------------|---------------------------------------------------|------------|--|--|--|
|                                                                                          | 報名狀態                                              | 已業 2 工業報名表 |  |  |  |
| 狀態總覽                                                                                     | 繳費狀態                                              | 未繳費        |  |  |  |
|                                                                                          | 山ケノナーリナー創造                                        | 未收件        |  |  |  |
| 匯款虛擬帳戶                                                                                   | 匯款虛擬帳戶 🗧 查看虛擬帳戶繳款資訊                               |            |  |  |  |
| 准考證號碼                                                                                    | 准考證號碼 未配發                                         |            |  |  |  |
|                                                                                          | 第一階段成績                                            |            |  |  |  |
| 成績總覽                                                                                     | 第二階段成績                                            |            |  |  |  |
|                                                                                          | 總成績                                               |            |  |  |  |
| ▲ 1.送出申請後請依照「匯款虚提帳戶」<br>2.主辦方執行「收件」前,可自由編修]<br>3.完成繳費後,待主辦依流程「收件」<br>4.獲取「准考證號碼」後即可「下載准率 | 傳帳繳費<br>資料<br>段配發「 <u>准考證號碼</u> 」<br>醫證」依主辦作業規定應試 |            |  |  |  |

(二) 請下載報名表,檢視正確後,請於下方簽名確認。

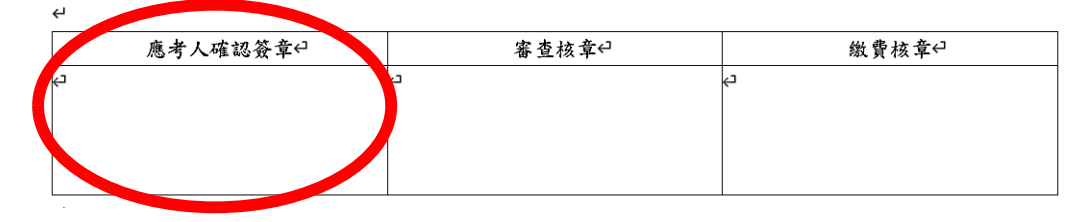

(三) 進入繳款流程:按 三查看虛擬帳戶繳款資訊 下 取得虛擬帳號資訊:

(四) 進行虛擬帳號之繳費:本虛擬帳號均可以 ATM、線上、數位帳戶等方式完成繳款。

| NG | iBankIntermediary 銀行介接系統<br>Jhenggao iBankIntermediary System v0.0.1 |
|----|----------------------------------------------------------------------|
|    |                                                                      |
| 繳  | 款資訊                                                                  |
| AT | ™種帳資訊                                                                |
| 銀  | 行名稱: 004 臺灣銀行                                                        |
| 分  | 行名稱:屏東分行                                                             |
| 帳  | 號:73074900000                                                        |
| 繳  | 款金額:1000                                                             |
| 實  | 繳金額:0                                                                |
| 完  | 成繳費後·請於30分鐘後確認匯款狀況。                                                  |

- (五) 檢視繳款及收件狀況:
  - 請注意,本系統設定「完成繳費」即刻「完成收件」,而收件後所有報名資料均無法更 改,請務必再三確認。
  - 2. 繳款後依銀行金流作業時間將完成「繳費狀況」之變更。
    - 未繳款、收件:

| 「高中部兼任輔導主任(輔導科)」報名申請 |              |            | ₿ 重新整理 |
|----------------------|--------------|------------|--------|
|                      | 報名狀態         | 已報名 之下載報名表 |        |
| 狀態總覽                 | 繳費狀態         | 未繳費        |        |
|                      | 收件狀態         | 未收件        |        |
| 匯款虛擬帳戶               | 🖃 查看虛擬帳戶繳款資訊 |            |        |
| 准考證號碼                | 未配發          |            |        |

● 已繳款、收件:(請於 30 分鐘左右檢視,視銀行金流作業時程而不同)

|        | 報名狀態         | 已報名 と 下載報名表 |
|--------|--------------|-------------|
| 狀態總覽   | 繳費狀態         | 已繳費         |
|        | 收件狀態         | 已收件         |
| 匯款虛擬帳戶 | 🖃 查看虛擬帳戶繳款資訊 |             |

- 3. 報名程序至此已完成「收件」手續。
- 五、<br />
  下載准考證:
- (一)依簡章「五、報名方式、報名費用」「准考證號碼」於現場收到初試報名表件後統一於
   2月17日下午5:00由報名平台統一給號,請自行上報名平台查詢。

| 「高中部兼任輔導主任(輔導科)測試」報名申請 |             |                      |     |         |  |  |
|------------------------|-------------|----------------------|-----|---------|--|--|
|                        |             | 報名狀態                 | 已報名 | ▲ 下載報名表 |  |  |
| 壯                      | 狀態總覽        | 繳費狀態                 | 已繳費 |         |  |  |
|                        |             | 收件狀態已收               |     |         |  |  |
| 匯羕                     | 欠虛擬帳戶       | 查看虛擬帳戶繳款資訊           |     |         |  |  |
| 准                      | 考證號碼        | T113101001 🚺 📩 下載准考證 |     |         |  |  |
|                        |             | 第一階段成績               |     |         |  |  |
| R                      | <b>找績總覽</b> | 第二階段成績               |     |         |  |  |
|                        |             | 總成績                  |     |         |  |  |

(二) 本次甄選, 僅需於「複試」時列印報名表即可, 初試繳件無須攜帶准考證。

六、 現場繳交初試報名表件及規劃書:完成線上報名後請列印出報名表2份簽名繳件。

- (一) 繳件時間:113年2月19日(一)上午9:00起至11:30止及下午1:30至3:30止、
  113年2月20日(二)上午9:00起至11:30止及下午1:30至3:30止,逾時不候。
- (二)報名地點:國立屏東高級工業職業學校圖書館-屏東市建國路 25 號。
- (三)初試報名表件:「初試報名表」(由報名平台產出列印,1式2份)、「規劃書」(1式7 份,詳參八、)、委託書(如委託他人辦理報名者請檢附)。
- 七、 初試成績將可於 113 年 2 月 26 日(一)下午 8 時後至本平台登入查詢,並請留意複試注意 事項。